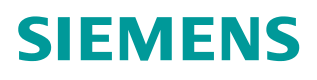

操作指南•02月/2016年

# S7-200Smart 通过 Modbus RTU 通信实现 V90 内部位置控制的 MDI 功能 S7-200 Smart, V90 IPOS, MDI

http://support.automation.siemens.com/CN/view/zh/109482944

Unrestricted

Copyright © Siemens AG Copyright year All rights reserved

## 目录

| 1 | 概述     |                              | 3 |
|---|--------|------------------------------|---|
| 2 | 必备条件   |                              | 3 |
|   | 2.1    | 使用的硬件                        | 3 |
|   | 2.2    | 使用的软件                        | 3 |
|   | 2.3    | 通信连接                         | 3 |
| 3 | 通过 Mod | dbus 通信实现 V90 内部位置控制的 MDI 功能 | 3 |
|   | 3.1    | V90 Modbus 寄存器说明             | 3 |
|   | 3.2    | V90 参数设置                     | 4 |
|   | 3.3    | PLC 的编程                      | 5 |

#### 1 概述

SINAMICS V90 固件版本 1.05 以上开始,伺服驱动器提供了 Modbus RTU 通信功能。 PLC 可以通过 Modbus 的 FC3 及 FC6 功能代码读取或写入伺服驱动的寄存器,S7-200 Smart 可通过标准的 Modbus 功能块完成发送伺服驱动器的控制指令及读写驱动的参数。 本文详细描述了 S-200 SMART PLC 通过 Modbus RTU 通信连接 SINAMICS V90 实现内部位 置的 MDI 功能。

#### 2 必备条件

2.1 使用的硬件

使用的硬件如表 2-1 所示。

| 序号 | 设备名称                          | 订货号                           |  |
|----|-------------------------------|-------------------------------|--|
| 1  | SIMATIC S7-200 SMART CPU ST60 | 6ES7288-1ST60-0AA0            |  |
| 2  | V90 驱动器                       | 6SL3210-5FE10-4UA0(V1.05版本以上) |  |
| 3  | 伺服电机                          | 1FL6042-1AF61-0LG1            |  |
| 4  | 电机及编码器配套电缆                    |                               |  |

表 2-1 使用的硬件

2.2 使用的软件

使用的软件如表 2-2 所示。

| 序号 | 描述                          |  |  |
|----|-----------------------------|--|--|
| 1  | Window 7 旗舰版 32 位或 64 位     |  |  |
| 2  | STEP 7-Micro/WIN SMART 编程软件 |  |  |
| 3  | SINAMICS V-ASSISTANT V1.02  |  |  |
|    |                             |  |  |

表 2-2 使用的软件

2.3 通信连接

SINAMICS V90 伺服驱动通过 RS485 电缆与 PLC 连接,使用标准 Modbus 通信协议进行通讯。通过 Modbus PLC 给 V90 发送伺服使能和停止命令并且可以读取伺服驱动器的状态及故障代码。

SINAMICS V90 伺服驱动通过 RS485 接口(X12)使用 MODBUS 协议与 PLC RS485 (端口 0) 进行通讯,接线如图 2-1 所示。

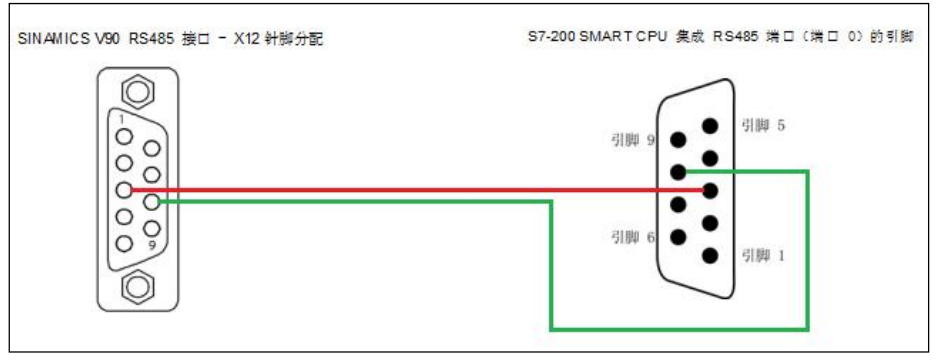

图 2-1 S7-200 SMART CPU 与 V90 通讯线连接

#### 3 通过 Modbus 通信实现 V90 内部位置控制的 MDI 功能

3.1 V90 Modbus 寄存器说明

V90内部控制的控制数据寄存器如表3-1所示。

| 寄存                 | 器编号                  | 描述      |                                  | 单位         | 定标系数         | 范围           |  |  |
|--------------------|----------------------|---------|----------------------------------|------------|--------------|--------------|--|--|
| 4010               | 00                   | I POS控制 | 模式控制字                            |            |              |              |  |  |
| 40932/40933 MDI 速度 |                      | 设定值     | 1000LU/min                       | 1          | 1至2147482647 |              |  |  |
| 40934 MDI 加速       |                      | 度倍率     | %                                | 100        | 0.1 至100     |              |  |  |
| 4093               | 5                    | MDI 减速  | 度倍率                              | %          | 100          | 0.1 至100     |  |  |
| 4010               | 40102 位置             |         | 自高字                              | - LU       | 1            | -2147482648至 |  |  |
| 4010               | 40103 位置设定           |         | 至值低字                             |            |              | 2147482647   |  |  |
| 表3-1               | 表3-1 V90的内部位置控制数据寄存器 |         |                                  |            |              |              |  |  |
| I POS‡             | 空制模式智                | 寄存器 40  | 100控制字的第                         | 主义如表3-2所   | 示。           |              |  |  |
| 位                  | 信号                   |         | 描 述                              |            |              |              |  |  |
| 0                  | SON_OFF              | 1       | 通过上升沿使能伺服,=0时驱动通过斜坡函数发生器停车,脉冲被取消 |            |              |              |  |  |
| 1                  | 0FF2                 |         | 1: 0FF2=1, 允许使能                  |            |              |              |  |  |
|                    |                      |         | 0: 0FF2=0, 立即取消脉冲                |            |              |              |  |  |
| 2                  | OFF3                 |         | 1: 0FF3=1, 允许使能                  |            |              |              |  |  |
|                    |                      |         | 0: 0FF3=0, 快速停车, 脉冲被消除           |            |              |              |  |  |
| 3                  | OPER                 |         | 1: 允许运行(脉冲可以被使能)                 |            |              |              |  |  |
|                    |                      |         | 0: 禁止运行(取消脉冲)                    |            |              |              |  |  |
| 4                  | SETP_ACC             |         | 触发上升沿来接收MDI 设定值                  |            |              |              |  |  |
| 5                  | 5 TRANS_TYPE SE      |         | 1: 立即接收新的设定值                     |            |              |              |  |  |
| ,                  |                      |         | 0: 通过触友                          | 上井沿米接収新    | 前的设定值        |              |  |  |
| 6                  | 6 POS_TYP            |         | 1: 弝刈 疋 1/2                      |            |              |              |  |  |
| 7                  |                      |         | U: 作为 定位<br>有 合 抽 陪              |            |              |              |  |  |
| /                  | KESEI                |         | <b>反</b> 世 叹 陴                   |            |              |              |  |  |
| ŏ                  |                      |         |                                  |            |              |              |  |  |
| 9                  |                      |         | 估坐 回 0 拍                         |            |              |              |  |  |
| 10                 | PLC<br>ZEIST         |         |                                  |            |              |              |  |  |
|                    |                      |         |                                  |            |              |              |  |  |
| 12                 |                      |         |                                  |            |              |              |  |  |
| 13                 | SKEF                 |         | 后切凹参考点                           | ぇ(対于p29240 | =U,          | + 信亏凹参考点)    |  |  |
| 14                 | - 17<br>18           |         |                                  |            |              |              |  |  |
| 15                 | <b></b>              |         |                                  |            |              |              |  |  |

表 3-2 寄存器 40100 控制字的定义

### 3.2 V90 参数设置

按照表 3-3 设置伺服驱动器的相关参数

| 参数设置        | 说明                                  |
|-------------|-------------------------------------|
| P29003=1    | P29003 为内部控制模式                      |
| P29303[0]=3 | 设置 DI3为 CWL,正限位,连接限位开关为高电平          |
| P29304[0]=4 | 设置 DI 4 为 CCWL,负限位,连接限位开关为高电平       |
| P29004=1    | 设置 SINAMICS V90 的 MODBUS 站地址为 1     |
| P29007=2    | 设置通信协议为 Modbus 协议                   |
| P29008=1    | 选择 Modbus 控制源,设定值和控制字来自于 Modbus PZD |
| P29009=8    | 设置传输波特率为 38400 波特                   |

表 3-3 伺服驱动器的相关参数

3.3 PLC 的编程

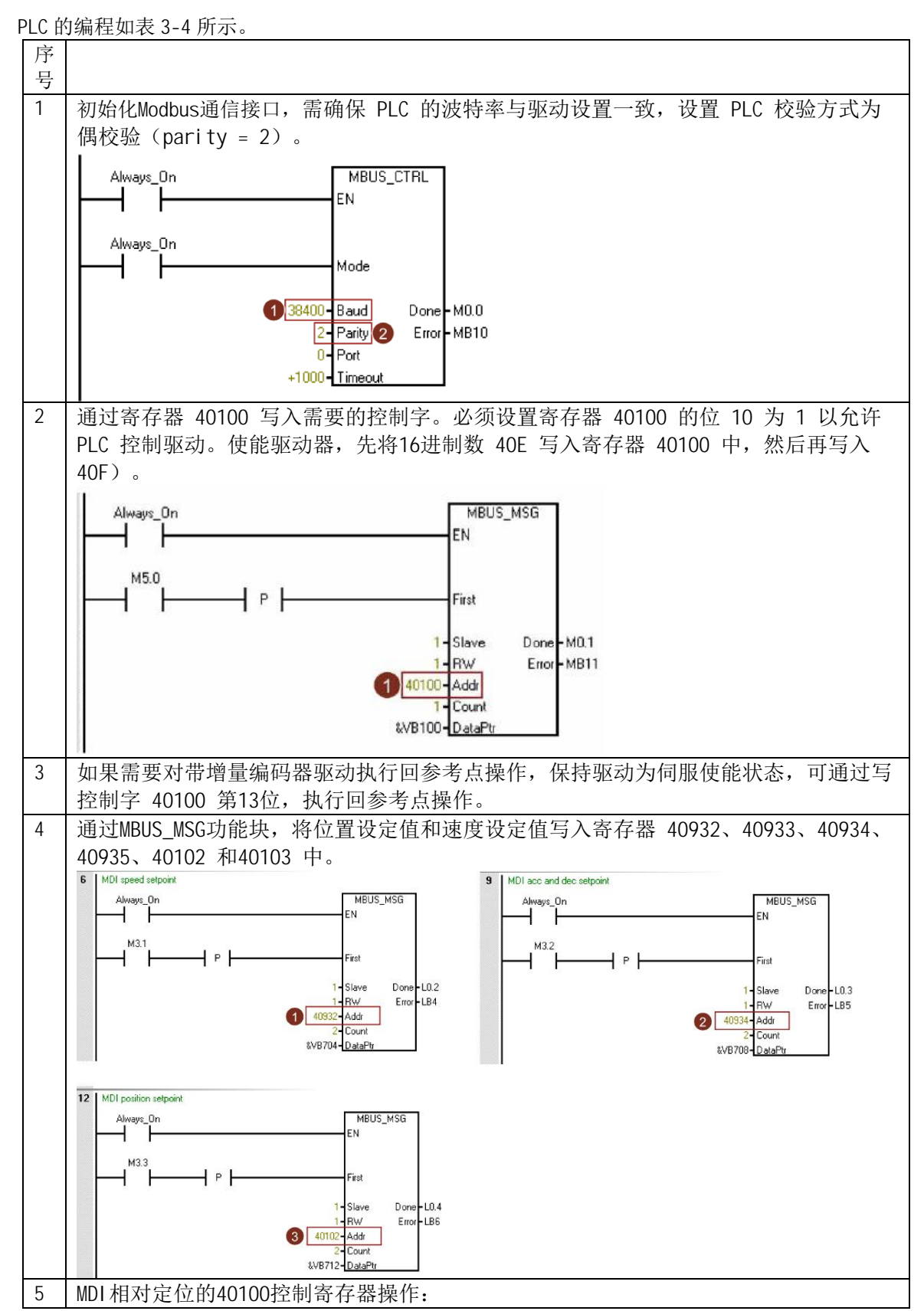

Copyright © Siemens AG Copyright year All rights reserved

|       | (1) 在IPos 控制模式中,控制字的位6=0选择相对定位模式(40F)              |
|-------|----------------------------------------------------|
|       | (2) 控制字的位5=0,设置使用上升沿来接收MDI 设定值(40F)                |
|       | (3) 将表3-1中的寄存器,写入需要的值 (如40934及40935写入十六进制的4000,    |
|       | 40932/40933写入MDI速度值,40102/40103写入MDI的位置值)后,通过PLC发送 |
|       | 控制字的位4上升沿来接收设定值,驱动进行MDI运行(41F)                     |
|       | MDI 绝对定位的40100控制寄存器操作:                             |
|       | (1) 在IPos 控制模式中,控制字的位6=1来选择绝对定位模式(44F)             |
|       | (2) MDI 设定值的生效有两种:                                 |
|       | MDI设定值立即生效: 控制字的位5=1,设置接收的MDI设定值立即生效(46F);         |
|       | 上升沿来接收MDI 设定值: 控制字的位5=0,设置使用上升沿来接收MDI 设定值          |
|       | (44F)                                              |
|       | (3) 将表3-1中的寄存器写入需要的值 (如40934及40935写入十六进制的4000,     |
|       | 40932/40933写入MDI速度值,40102/40103写入MDI的位置值)后,如果是MDI设 |
|       | 定值立即生效,则驱动进行MDI运行。如果是通过上升沿接收MDI设定值,则通              |
|       | 过PLC发送控制字的位4的上升沿来接收设定值(45F),驱动进行MDI运行              |
| 表 3-4 | 4 PLC 的编程                                          |